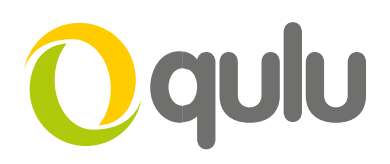

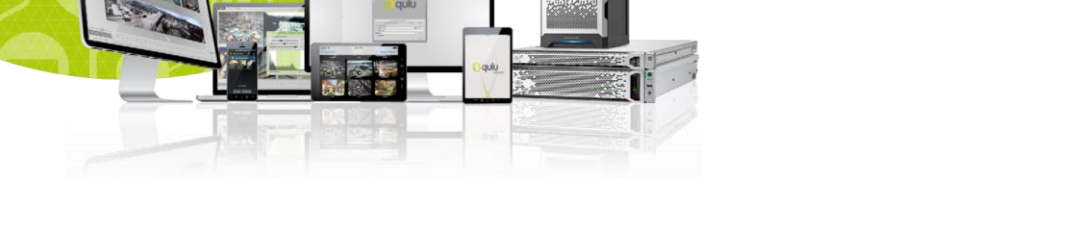

## Qulu – How to Locate License and Hardware ID

## INTRODUCTION

All qulu licenses, when activated, are locked to the Hardware ID (HWID) of the corresponding computer device were the server application has been installed.

## What is a Hardware ID (HWID)?

The HWID is a unique 34-digit identifier (*example: 05f40308c1a78eed0664f585d0321fbff3*) generated when the qulu Media Server is installed on a Windows, Ubuntu Linux, or ARM device. The HWID is based on a combination of software and hardware of the computing device where qulu is installed.

The following items are used to generate a unique HWID for each computer where qulu is installed:

- Motherboard
- MAC Address

After installing qulu on a server any modification in the components above will result in a change of HWID and an invalidation of licenses attached to that device.

## How do I find my HWID?

- 1. Launch the qulu desktop client.
  - The qulu desktop client is required mobile or web clients do not have the ability to located licensing information.
- 2. Go to System Administration
  - In the desktop client from the Main Menu ( ≡ ) select System Administration.

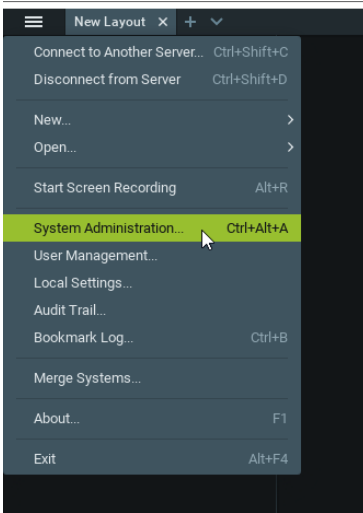

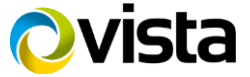

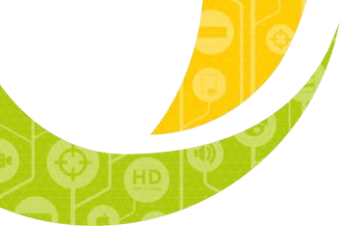

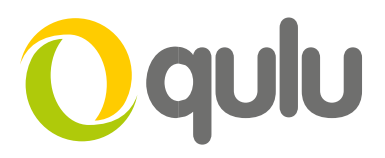

- 3. Select the License Tab
  - Select the Licenses tab on the System Administration dialog.

| O System Administration - qulu Client |           |                  |                       |                |                                      |     |               |  | ? | ×             |      |
|---------------------------------------|-----------|------------------|-----------------------|----------------|--------------------------------------|-----|---------------|--|---|---------------|------|
|                                       | Licenses  |                  |                       |                |                                      |     |               |  |   |               |      |
| Active L                              | icenses   |                  |                       |                |                                      |     |               |  |   |               |      |
| Туре                                  | Qty       | License          | e Key 🖿               |                | Expires                              | s   | erver         |  |   | Status        |      |
| Time<br><b>Time</b>                   |           | 0000-0<br>QDGT-M | 000-0000<br>1152-F2PC | -0018<br>-1LJE | 21/03/2018 11:38<br>07/08/2020 12:38 | 8 i | Server SAINTS |  |   | Expired<br>OK |      |
|                                       |           |                  |                       |                |                                      |     |               |  |   |               |      |
|                                       |           |                  | k                     |                |                                      |     |               |  |   |               |      |
| New Lic                               | ense      |                  |                       |                |                                      |     |               |  |   |               |      |
| Internet A                            | ctivation | Manual Ac        |                       |                |                                      |     |               |  |   |               |      |
|                                       |           |                  |                       |                |                                      |     |               |  |   |               |      |
|                                       |           |                  |                       |                |                                      |     |               |  |   |               |      |
|                                       |           |                  |                       |                |                                      |     |               |  |   |               |      |
|                                       |           |                  |                       |                |                                      |     |               |  |   |               |      |
|                                       |           |                  |                       |                |                                      |     |               |  |   |               |      |
|                                       |           |                  |                       |                |                                      |     | ок            |  |   | Cance         | el l |
|                                       |           |                  |                       |                |                                      |     |               |  |   |               |      |

- 4. Highlight a License installed on Your Target Server.
  - Select a license attached to the server for which you want to see the HWID and License Details.
  - Click the **Details** button.

| O System Administration - qulu Client |            |          |          |  |         |          |     |   |  | ?        | × |
|---------------------------------------|------------|----------|----------|--|---------|----------|-----|---|--|----------|---|
|                                       | Licenses   |          |          |  |         |          |     |   |  |          |   |
| Active                                | Licenses   |          |          |  |         |          |     |   |  |          |   |
| Туре                                  | Qty        | Licen    | se Key 🛓 |  | Expires | Serv     | ver |   |  | Status   |   |
|                                       |            |          |          |  |         |          |     |   |  |          |   |
|                                       |            |          | MI52-F2P |  |         | <b>.</b> |     |   |  |          |   |
|                                       |            |          |          |  |         |          |     |   |  | Details. |   |
| New L                                 | cense      |          |          |  |         |          |     |   |  |          |   |
| Internet                              | Activation | Manual A |          |  |         |          |     |   |  |          |   |
|                                       |            |          |          |  |         |          |     |   |  |          |   |
|                                       |            |          |          |  |         |          |     |   |  |          |   |
|                                       |            |          |          |  |         |          | ок  | A |  | Cance    | I |

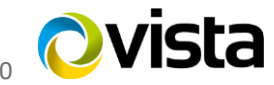

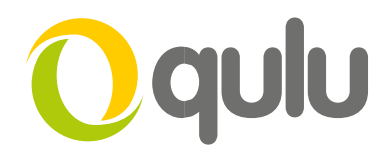

- You should now see a dialog that shows the License Type, License Key, and Hardware ID.
- To copy the license information (including the HWID) press the **Copy to Clipboard** button.

| 💽 System Administration - qulu Client |          |          |                                                                                               |           |                   |       |   |    | ?      | $\times$              |  |
|---------------------------------------|----------|----------|-----------------------------------------------------------------------------------------------|-----------|-------------------|-------|---|----|--------|-----------------------|--|
| General                               | Licenses |          |                                                                                               |           | Routing Managemer |       |   |    | Qcloud |                       |  |
| Active Li                             | icenses  |          |                                                                                               |           |                   |       |   |    |        |                       |  |
| Туре                                  | Qty      | Licens   | e Key 느                                                                                       |           | Expires           | Serve | r |    |        | Status                |  |
| Time                                  |          |          |                                                                                               |           |                   | 📃 Se  |   |    |        | Expired               |  |
| Time                                  |          | QDGT-    | 0 License                                                                                     | Details - | qulu Client       |       | ? | ×  |        | ок                    |  |
|                                       |          |          | - ·                                                                                           |           |                   |       |   |    |        |                       |  |
| The so                                |          | ensed to | Generic                                                                                       |           |                   |       |   |    |        | Detai <mark>ls</mark> |  |
| 4 1111e                               | LICENSES |          | License Type: Time                                                                            |           |                   |       |   |    |        |                       |  |
| New Lice                              | ense     |          | License Rey, QDG1-Mi32-F2FC-TLJE<br>Locked to Hardware ID: 05f40308c1a78eed0664f585d0321fbff3 |           |                   |       |   |    |        |                       |  |
| Internet Activation Manual A          |          |          | Feature                                                                                       |           |                   |       |   |    |        |                       |  |
| License Key                           |          |          |                                                                                               |           |                   |       |   |    |        |                       |  |
|                                       |          |          |                                                                                               |           |                   |       |   |    |        |                       |  |
|                                       |          |          | C Copy to Clipboard OK                                                                        |           |                   |       |   |    |        |                       |  |
|                                       |          |          |                                                                                               |           |                   |       |   |    |        |                       |  |
|                                       |          |          |                                                                                               |           |                   |       |   |    |        |                       |  |
|                                       |          |          |                                                                                               |           |                   |       |   |    |        |                       |  |
|                                       |          |          |                                                                                               |           |                   |       |   |    |        |                       |  |
|                                       |          |          |                                                                                               |           |                   |       |   |    |        |                       |  |
|                                       |          |          |                                                                                               |           |                   |       |   | ок | Apply  | Cancel                |  |
|                                       |          |          |                                                                                               |           |                   |       |   |    |        |                       |  |

This information can then be copied to Note Pad or Word Document for future reference.

 The example below shows the Type > Time, License key, Hardware ID & Number of Streams Generic:

License Type: Time License Key: QDGT-MI52-F2PC-1LIE Locked to Hardware ID: 05f40308c1a78eed0664f585d0321fbff3

Features: Archive Streams Allowed:: 4

This completes the procedure.

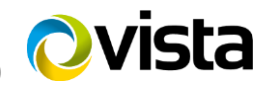